# TRANSFERT DE SITE VERS HEBERGEMENT INFOMANIAK CHECK-LIST

## **LIENS UTILES**

• Générateur de mots de passe https://lastpass.com/generatepassword.php

## LES INFORMATIONS A CONSERVER

Accès Infomaniak <u>https://login.infomaniak.com</u>

| test@parcours-performance.com | mot-de-passe1 |
|-------------------------------|---------------|
|                               |               |

| Nom de l'hébergement | Anne-Laure          |
|----------------------|---------------------|
| Nom du site          | https://exemple.com |

#### A. compte FTP

| Serveur hôte | abcd.vps.infomaniak.com |
|--------------|-------------------------|
| Nom compte   | abcd_exemple            |
| Mot de passe | mot-de-passe2           |

### **B. Admin WordPress**

| identifiant-admin | GBvlrX4l1ovj |
|-------------------|--------------|

#### C. Base de données

| serveur hôte   | abcd.myd.infomaniak.com |
|----------------|-------------------------|
| Nom de la base | abcd_testal             |
| Nom compte     | abcd_testal             |
| Mot de passe   | mot-de-passe3           |

#### **D. Temporaires**

| Lien « preview »           | http://abcdgalg.preview.infomaniak.website |
|----------------------------|--------------------------------------------|
| Préfixe de base de données | Zzr4ez_                                    |

## TRANSFERT, ETAPE PAR ETAPE

Les numéros d'étape font référence à l'article <u>Transfert d'un site vers un hébergement</u> <u>Infomaniak</u>.

### ETAPE 1 SAUVEGARDE DU SITE INITIAL

| Sauvegarde de la base de Données      |  |
|---------------------------------------|--|
| Sauvegarde des fichiers de wp-content |  |

## ETAPE 2 CREATION D'UN SITE WORDPRESS « BLANC » SUR L'HEBERGEMENT INFOMANIAK

| (2.2) Création d'un compte FTP (éléments à noter en <u>A. compte FTP</u> )                      |  |
|-------------------------------------------------------------------------------------------------|--|
| (2.3) Fichiers du site initial transférés dans le répertoire al-utils sur Infomaniak            |  |
| (2.4) Créer un site et y installer WordPress (éléments à noter en <u>B. Admin WordPress</u> )   |  |
| (2.5) Créer une nouvelle base de données, avec nom intelligible                                 |  |
| (2.5)Créer un utilisateur associé                                                               |  |
| (2.5)Noter nom de la base, nom d'utilisateur et mot de passe dans <u>C. Base de données</u>     |  |
| (2.6) Définir le lien « preview » du site nouvellement créé (noter dans <u>D. Temporaires</u> ) |  |
| (2.7) Modifier la nouvelle base de données                                                      |  |
| (2.8) Fichiers du site initial décompressé dans le répertoire al-utils/exemple/                 |  |
| (2.8) Transférer les fichiers dans wp-content                                                   |  |
| (2.9) Modifier wp-config                                                                        |  |
| (2.10) Optionnel : tester la vitesse du site avant transfert                                    |  |

### ETAPE 3 REGLAGE DU SITE (PEUT ETRE FAIT APRES AUSSI)

Réactiver Count Per Day et WP Super Cache

## ETAPE 4 POINTAGE DES DNS VERS LE NOUVEL HEBERGEMENT

| Champ AAAA pointé vers l'adresse IPv6 de l'hébergement         |      |  |
|----------------------------------------------------------------|------|--|
| Champ A pointé vers l'adresse IPv4 de l'hébergement            |      |  |
| url en www pointée (CNAME) vers l'url sans www                 |      |  |
| Correction de l'URL du site dans le tableau de bord Infomaniak |      |  |
| FAIT à                                                         | Leàh |  |

### ETAPE 5 CERTIFICAT SSL

| Certificat Let's Encrypt activé                       |  |
|-------------------------------------------------------|--|
| Optionnel : tester la vitesse du site après transfert |  |